## Справочник по работе с JSP-страницами (IntelliJ IDEA)

Существует множество интегрированных сред разработки (ИСР) подходящих для наших задач, но наиболее популярные – это *Eclipse* и *IntelliJ IDEA* от *JetBrains*. Мы рассмотрим вторую.

Для скачивания ИСР *IntelliJ IDEA* нужно перейти по данной ссылке: <u>https://www.jetbrains.com/idea/download/</u>

Для работы с JSP-страницами необходимо скачать Ultimate версию. Если вы студент или преподаватель, то вы можете получить ее бесплатно, подробности можно найти здесь:

http://confluence.newit.gsu.by/display/dldoc/Student+Developer+Pack

После скачивания запускаем скачанный исполняемый файл. Открывается окно, которое показано на рисунке 1.

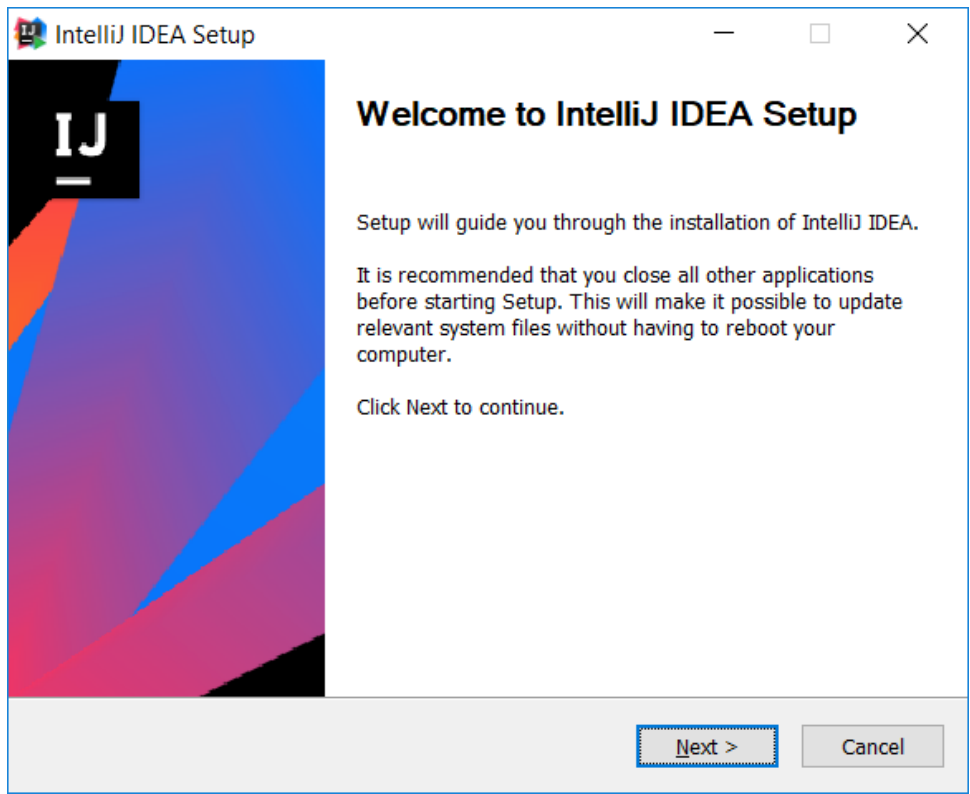

Рисунок 1 – Начало установки

Выбираем путь установки (рисунок 2).

| 😫 IntelliJ IDEA Setup                                                            |                                             |                                       | _               |              | $\times$ |
|----------------------------------------------------------------------------------|---------------------------------------------|---------------------------------------|-----------------|--------------|----------|
| <b>2</b>                                                                         | Choose Install<br>Choose the fold           | Location<br>er in which to instal     | l IntelliJ IDEA | ٨.           |          |
| Setup will install IntelliJ ID<br>Browse and select anothe<br>Destination Folder | EA in the following<br>r folder. Click Next | folder. To install in<br>to continue. | a different f   | older, click |          |
| C:\Program Files\JetB<br>Space required: 1.3 GB<br>Space available: 164.7 GB     | irains\IntelliJ IDEA 2                      | 2018.3.5                              | Bro             | owse         |          |
|                                                                                  |                                             | < <u>B</u> ack                        | <u>N</u> ext >  | Can          | cel      |

Рисунок 2 – Выбор установочного пути

Выбираем дополнительные параметры, как показано на рисунке 3.

| 😰 IntelliJ IDEA Setup                                                                                                    | - 🗆 X                                                               |  |  |  |  |  |  |  |
|----------------------------------------------------------------------------------------------------|---------------------------------------------------------------------|--|--|--|--|--|--|--|
| Installation Options<br>Configure your IntelliJ IDEA installation                                                                                                    |                                                                     |  |  |  |  |  |  |  |
| Create Desktop Shortcut          32-bit launcher       64-bit launcher         Update context menu       Add "Open Folder as Project"         Create Associations       Create Associations | Update PATH variable (restart needed) Add launchers dir to the PATH |  |  |  |  |  |  |  |
| Download and install JRE x86 by JetBrains                                                                                                    | < <u>B</u> ack <u>N</u> ext > Cancel                                |  |  |  |  |  |  |  |

Рисунок 3 – Выбор дополнительных параметров

Устанавливаем ИСР (рисунок 4).

| 😫 IntelliJ IDEA Setup                                 |                                             |                                           | _             |            | ×    |
|-------------------------------------------------------|---------------------------------------------|-------------------------------------------|---------------|------------|------|
| 2                                                     | Choose Start N<br>Choose a Start N          | <b>lenu Folder</b><br>Menu folder for the | IntelliJ IDEA | shortcuts  |      |
| Select the Start Menu fol<br>can also enter a name to | der in which you wou<br>create a new folder | uld like to create the                    | e program's   | shortcuts. | You  |
| JetBrains                                             |                                             |                                           |               |            |      |
|                                                       | I                                           |                                           |               |            | ^    |
|                                                       |                                             |                                           |               |            |      |
|                                                       |                                             |                                           |               |            |      |
|                                                       |                                             |                                           |               |            |      |
|                                                       |                                             |                                           |               |            |      |
|                                                       |                                             |                                           |               |            |      |
|                                                       |                                             |                                           |               |            |      |
|                                                       |                                             |                                           |               |            | ~    |
|                                                       | -                                           |                                           |               |            |      |
|                                                       |                                             |                                           |               |            |      |
|                                                       |                                             | < <u>B</u> ack                            | Install       | Car        | ncel |
|                                                       |                                             |                                           |               |            |      |

Рисунок 4 – Установка

После установки появится окно, как на рисунке 5. Устанавливаем флажок для запуска *IntelliJ IDEA* и нажимаем *Finish*.

| 😫 IntelliJ IDEA Setup |                                     | —              |       | $\times$ |
|-----------------------|-------------------------------------|----------------|-------|----------|
| IJ                    | Completing IntelliJ II              | DEA S          | etup  |          |
|                       | IntelliJ IDEA has been installed on | your comp      | uter. |          |
|                       | Click Finish to close Setup.        |                |       |          |
|                       | Run Intellij IDEA                   |                |       |          |
|                       | < <u>B</u> ack                      | <u>F</u> inish | Can   | cel      |

Рисунок 5 – Запуск

Предлагается импортировать настройки (рисунок 6). Мы устанавливаем впервые, следовательно, отказываемся.

| 🚇 Import IntelliJ IDEA Settings From | × |
|--------------------------------------|---|
| Config or installation folder:       |   |
|                                      |   |
| Do not import settings               |   |
| 0                                    | К |

Рисунок 6 – Импорт настроек

Подтверждаем лицензионное соглашение (рисунок 7).

| JEIBRAIN                                                   | IS USER AG        | REEMENT                        |                    |  |  |
|------------------------------------------------------------|-------------------|--------------------------------|--------------------|--|--|
| Version 1.2,                                               | effective as of J | lanuary 9 <sup>th</sup> , 2019 |                    |  |  |
|                                                            | IMPO              | RTANT! READ CAREFULLY:         |                    |  |  |
| THIS IS A LEG                                              | AL AGREEMENT      | . BY CLICKING THE "I AGREI     | e" (or similar)    |  |  |
|                                                            |                   | TO YOU AT THE TIME OF Y        |                    |  |  |
| PARTY TO TH                                                | IS AGREEMENT,     | YOU DECLARE YOU HAVE           | THE LEGAL CAPACITY |  |  |
| TO ENTER INTO SUCH AGREEMENT, AND YOU ARE CONSENTING TO BE |                   |                                |                    |  |  |
|                                                            |                   | NID CONIDITIONIC CET FOR       | TH BELOW           |  |  |
| BOUND BY A                                                 | LL THE TERMS A    | ND CONDITIONS SET FOR          |                    |  |  |
| BOUND BY A                                                 | ll the terms a    | ND CONDITIONS SET FOR          |                    |  |  |

Рисунок 7 – Лицензионное соглашение

На рисунке 8 нажимаем *Don't send*, что позволит не отправлять данные и статистику использования *IntelliJ IDEA*.

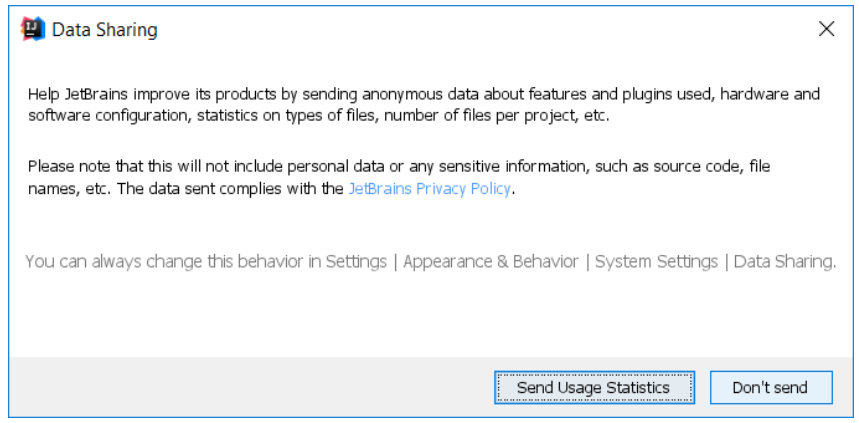

Рисунок 8 – Сбор статистики

Выбираем цветовую схему и нажимаем Skip Remaining and Set Defaults (рисунок 9).

| Set UI theme                                                                                                    |                                                                                                    |
|----------------------------------------------------------------------------------------------------|----------------------------------------------------------------------------------------------------|
| 🔿 Darcula                                                                                                    | ● Light                                                                                                    |
| 🔚 module 👌 🛅 src 🔾 🥑 HelloWorld 🛇                                                                                                    | 📑 module $ angle$ 📩 src $ angle$ delloWorld $ angle$                                                                                                    |
| ਜ਼ੂ 🕝 HelloWorld.java 🗵                                                                                                    | ਦੂ C HelloWorld.java ×                                                                                                    |
| 출 (pimport javax.swing.*;<br>러 (pimport java.awt.*;                                                                                                    | <pre>import javax.swing.*;<br/>import java.awt.*;<br/>■</pre>                                                                                                    |
| <pre>public class HelloWorld {     public HelloWorld() {         JFrame frame = new JFrame("Hello wor         JLabel label = new JLabel();         label.setFont(new Font("Serif", Font         label.         frame.         frame.</pre> | <pre>public class HelloWorld {     public HelloWorld() {         JFrame frame = new JFrame("Hello wo         JLabel label = new JLabel();         label.setFont(new Font("Serif", Fon         label.         frame.         frame.</pre> |
| UI them e can be changed later in Settings   Appearance & Behavior   App                                                                                                    | pearance                                                                                                    |

Рисунок 9 – Выбор цветовой схемы

Открылось окно активации. Вводим аккаунт от *JetBrains* (рисунок 10). Также можно просто ввести код активации (его можно найти в личном кабинете на сайте *JetBrains*).

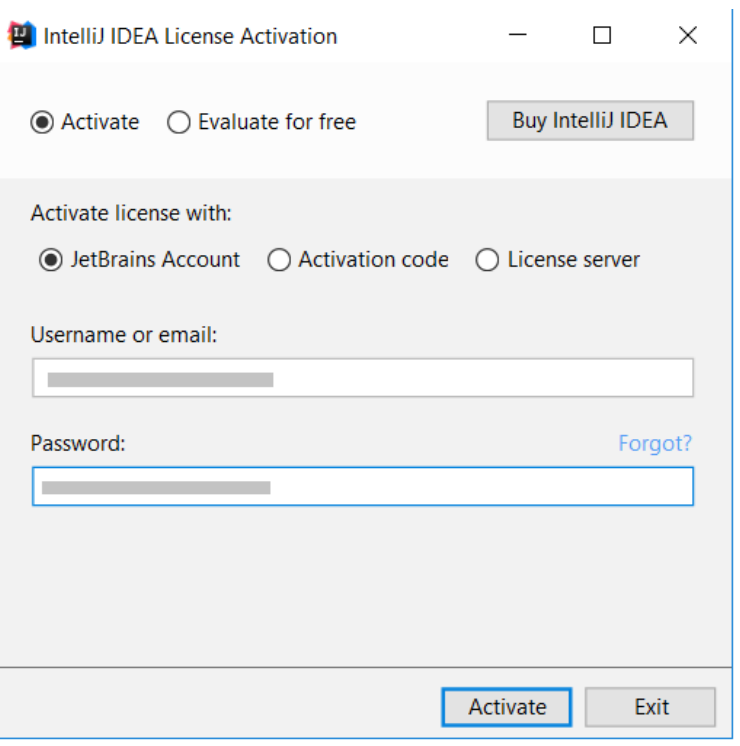

Рисунок 10 – Активация

Появляется окно, где нажимаем Create New Project (рисунок 11).

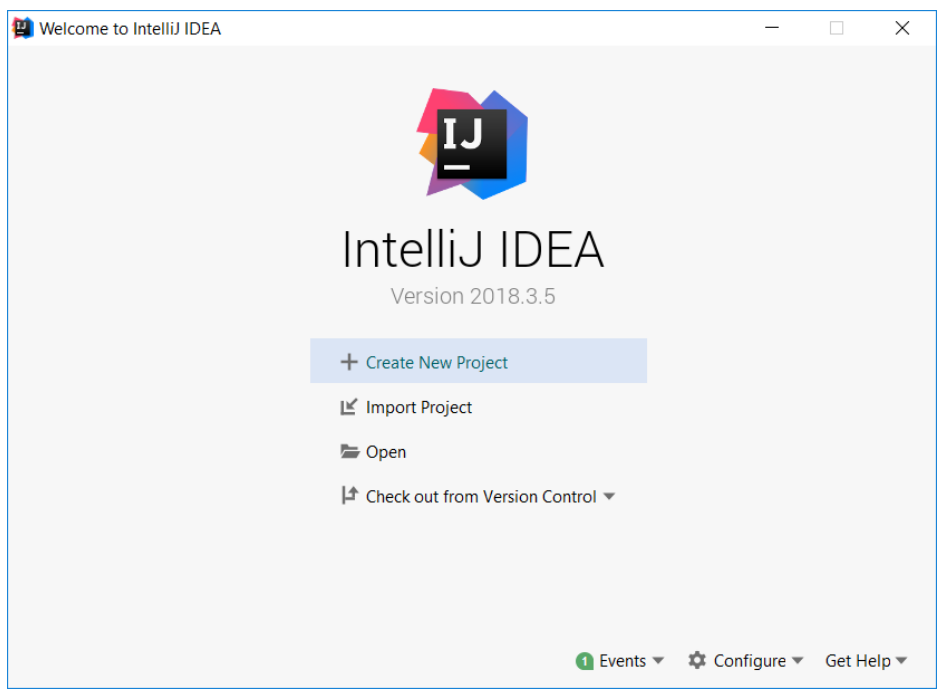

Рисунок 11 – Создание проекта

Перед созданием проекта нам нужно скачать контейнер сервлетов *Apache Tomcat* (иначе говоря – веб-сервер). Это можно сделать по ссылке: <u>https://tomcat.apache.org/download-90.cgi</u>

Скачиваем архив в зависимости от операционной системы (рисунок 12).

- Core:
  - zip (pgp, sha512)
     tar.gz (pgp, sha512)
     32-bit Windows zip (pgp, sha512)
     64-bit Windows zip (pgp, sha512)
     Рисунок 12 Загрузчики Арасhe Tomcat

Распаковываем данный архив в любое место. В итоге получится примерно так: *C:\apache-tomcat-9.0.13*.

Возвращаемся к созданию проекта. Выбираем тип проекта – Java Enterprise (также ставим галочку напротив Web Application). В поле Project SDK выбираем установленный JDK, а в поле Application Server – Apache Tomcat, который мы скачали выше. Нажимаем Next (рисунок 13). Если у вас нет пункта Java Enterprise, то, скорее всего, вы установили Community версию, а не Ultimate.

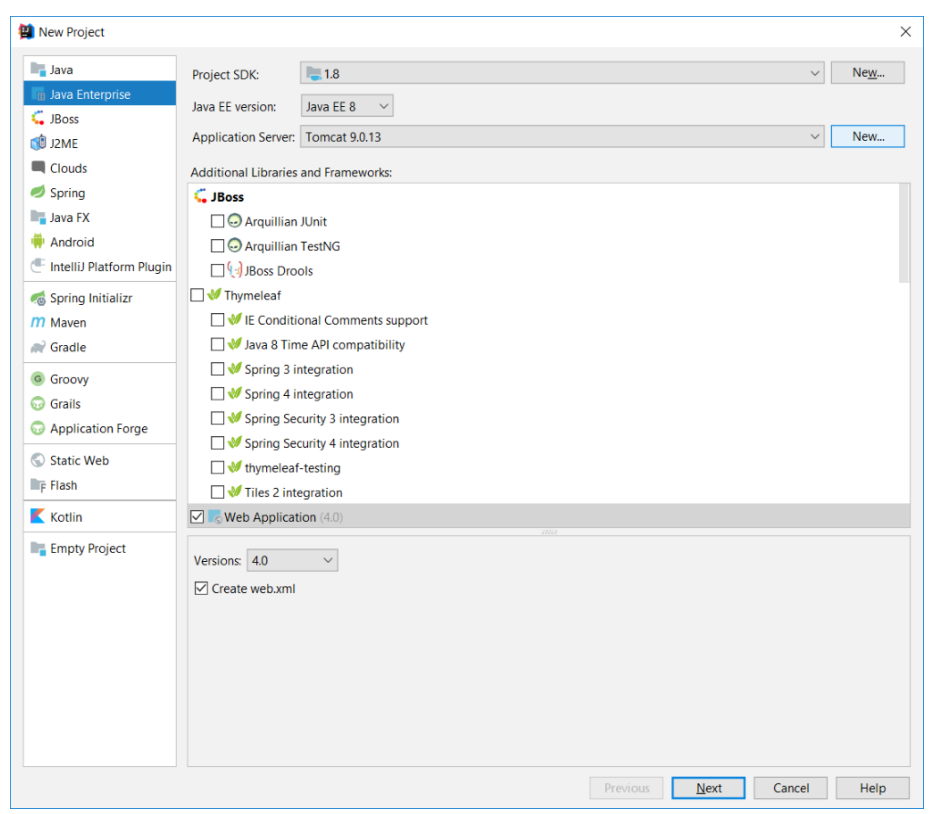

Рисунок 13 – Создание проекта

В поле *Project name* вводим имя нашего проекта. Создаем каталог (в данном случае *Checkboxes*) и указываем к нему путь. Нажимаем *Finish* (рисунок 14).

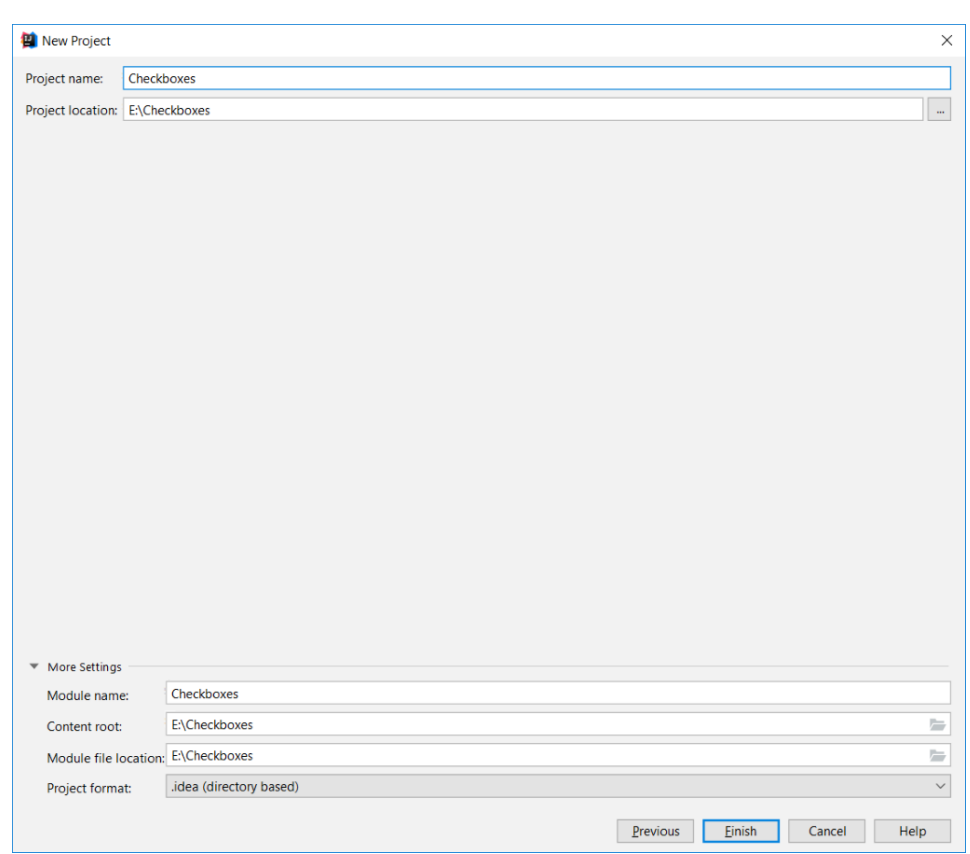

Рисунок 14 – Именование проекта

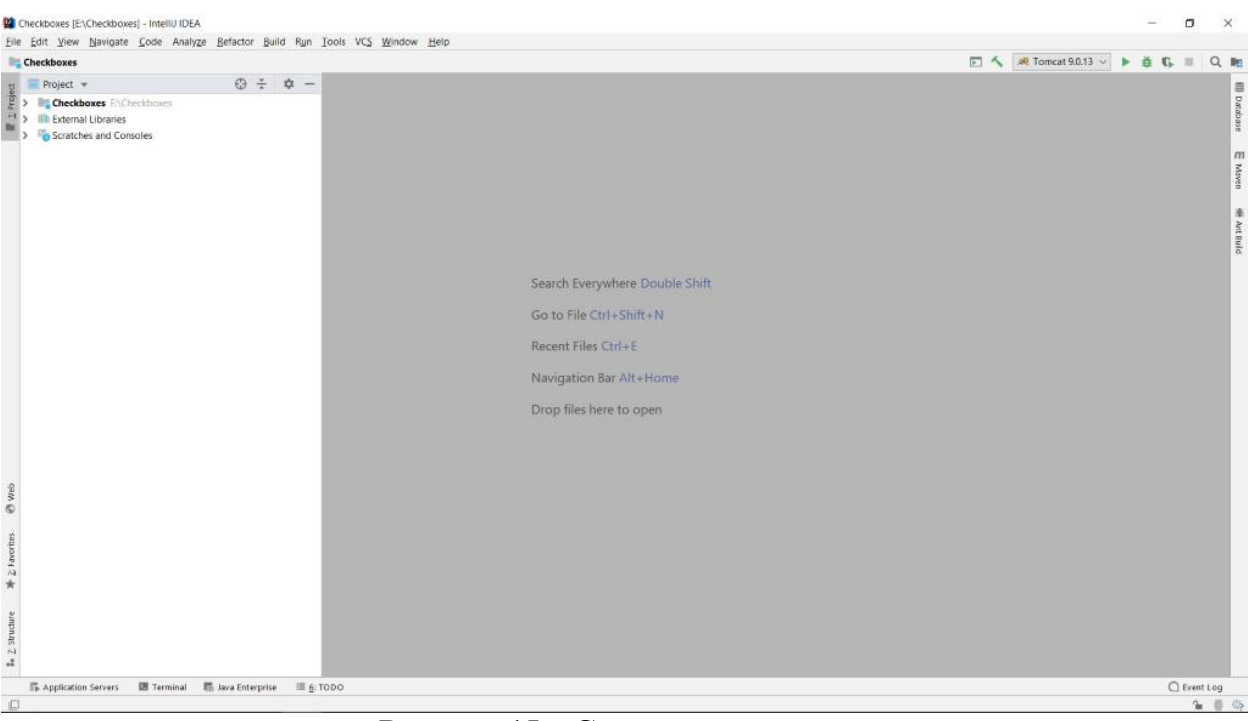

Итак, у нас появилась страница, как на рисунке 15.

Рисунок 15 – Стартовая страница

Рассмотрим простую задачу для демонстрации запуска *JSP-страницы* (рисунок 16).

| <u>Лучшие: 20 05сулить залачу в форуме (-)</u> : Korotchikov Nikita\JSP\1 - "Проверить чекбоксы" 219083 Коротчиков Никита, ИПІ-31, февраль 2019<br>в новом оне (Установлени: 15.03.2019)                                                                                                    |            | Баллов: 10<br>Решили: 0<br>Сложность: 1 |  |  |  |        |
|----------------------------------------------------------------------------------------------------|------------|-----------------------------------------|--|--|--|--------|
| Условне                                                                                                    | Информация |                                         |  |  |  |        |
| Паца html.стоянина (од попьер). На ней изуолится списак предметав. Пользователь, заходя на стоянию, должее выбрать, списак предметав (может и не выбрать).                                                                                                    |            |                                         |  |  |  |        |
| содержатся в агрибуте value tera input), которые отметил пользователь. Каждый пределять (который обудет выведен), нужно поместить в тег .          Метод передлачи параметров           Содержатся в агрибуте value tera input), которые отметил пользователь. Каждый предмет, который будет выведен, нужно поместить в тег . |            |                                         |  |  |  |        |
|                                                                                                    |            |                                         |  |  |  | Пример |
| Thusch                                                                                                    | Решение    | Просмотр                                |  |  |  |        |
| Например, дана html-страница:                                                                                                    |            |                                         |  |  |  |        |
| D Chathever X 4                                                                                                    |            |                                         |  |  |  |        |
|                                                                                                    |            |                                         |  |  |  |        |
| ← → C O localhost:8080/checkboxes.html                                                                                                    |            |                                         |  |  |  |        |
| 🕫 Математика 🗏 Физика 😤 Информатика Отправить                                                                                                    |            |                                         |  |  |  |        |
| Если пользователь нажмет на кнопку отправить, то он получит следующее (обратите випыание на URL):                                                                                                    |            |                                         |  |  |  |        |
| C localhost2000/checkboxes.jsp x +                                                                                                    |            |                                         |  |  |  |        |
| $\leftrightarrow$ $\rightarrow$ C O localhost.8080/checkboxes.jsp                                                                                                    |            |                                         |  |  |  |        |
| subject1                                                                                                    |            |                                         |  |  |  |        |
| subject3                                                                                                    |            |                                         |  |  |  |        |
|                                                                                                    |            |                                         |  |  |  |        |
|                                                                                                    |            |                                         |  |  |  |        |
|                                                                                                    |            |                                         |  |  |  |        |
|                                                                                                    |            |                                         |  |  |  |        |
|                                                                                                    |            |                                         |  |  |  |        |
|                                                                                                    |            |                                         |  |  |  |        |
| Отправиха решения:<br>Файл не выбрая выберите файл Отправить Показать редактор                                                                                                    | De         | etta 🔹                                  |  |  |  |        |

Рисунок 16 – Задача

Обратите внимание, что решение данной задачи – *JSP-страница* (.*jsp-файл*). Поэтому создадим ее (также обратите внимание на путь создания – каталог *web*), как показано на рисунке 17.

| kboxes ) 🛅 web                                                                                                    |                                                                                                    |                                                                                                    |                                                                                                    | 🖭 🔨 💐 Tomcat 9.0.13 🗸 🕨 🏙 🖏 🗉 |
|----------------------------------------------------------------------------------------------------|----------------------------------------------------------------------------------------------------|----------------------------------------------------------------------------------------------------|----------------------------------------------------------------------------------------------------|-------------------------------|
| Project 💌                                                                                                    | ⊕ ÷ ¢ -                                                                                                    |                                                                                                    |                                                                                                    |                               |
| Checkboxes E\Checkboxes     Get     Get | Kev     Kev     Cut     Copy     Copy     Copy     Copy     Copy     Relative     Path     Copy     Relative     Path     Find Usages     Find usages     Find usages     Find usages     Find usage     Befactor     Add to Fgworites     Snow image Thumbnalis     Beformat Code     Optimize Imports     Delete.     Panc and copt     Run cond copt     Path     Run cond copt     Path     Run cond copt     Run cond copt     Path     Run cond copt     Run cond copt     Run copt     Run cond copt     Run cond copt     Run cond copt     Run co | Ctrl+X<br>Ctrl+C<br>Ctrl+Shift+C<br>Ctrl+Shift+C<br>Ctrl+Shift+C<br>Ctrl+Shift+T<br>Ctrl+Shift+T<br>Ctrl+Shift+T<br>Ctrl+Shift+T<br>Ctrl+Shift+T<br>Ctrl+Alt+L<br>Ctrl+Alt+L<br>Ctrl+Alt+L | JSF/Facelets         ISF/Facelets         ISF/Facelets         ISF/Facelets         Istant Script         Image: Scratch File         Ctri+Alt+Shift+Insert         Directory         Imade-info/java         Imade-info/java         Image: Stylesheet         Sylesheet         Image: CrAIL/SCF.Tile         Image: Stylesheet         Image: Stylesheet <td></td> |                               |
|                                                                                                    | Build Module 'Checkboxes'                                                                                                    |                                                                                                    | Gradie Kotlin DSL Settings                                                                                                    |                               |
|                                                                                                    | Show in Explorer Open in Terminal Run Kotlin Scratch Local History                                                                                                    | Ctrl+Alt+W                                                                                                    | Resource Bundle     Resource Bundle     Diagram     Diagram                                                                                                    |                               |
|                                                                                                    | Synchronize 'web'<br>Edit Scopes                                                                                                    |                                                                                                    | Data Source     Plugin DevKit                                                                                                    |                               |
|                                                                                                    | Directory Path                                                                                                    | Ctrl+Alt+F12                                                                                                    | 🔜 HTTP Request                                                                                                    |                               |
|                                                                                                    | → Compare With                                                                                                    | Ctrl+D                                                                                                    |                                                                                                    |                               |
|                                                                                                    | Remove BOM                                                                                                    |                                                                                                    |                                                                                                    |                               |
|                                                                                                    | O Create Gist                                                                                                    |                                                                                                    |                                                                                                    |                               |
|                                                                                                    | Convert lava Cile to Katlia Cile                                                                                                    | 2011 A.M. 2012 A.M.                                                                                                    |                                                                                                    |                               |

Рисунок 17 – Создание JSP-страницы

Вводим название нашей JSP-страницы и нажимаем OK (рисунок 18).

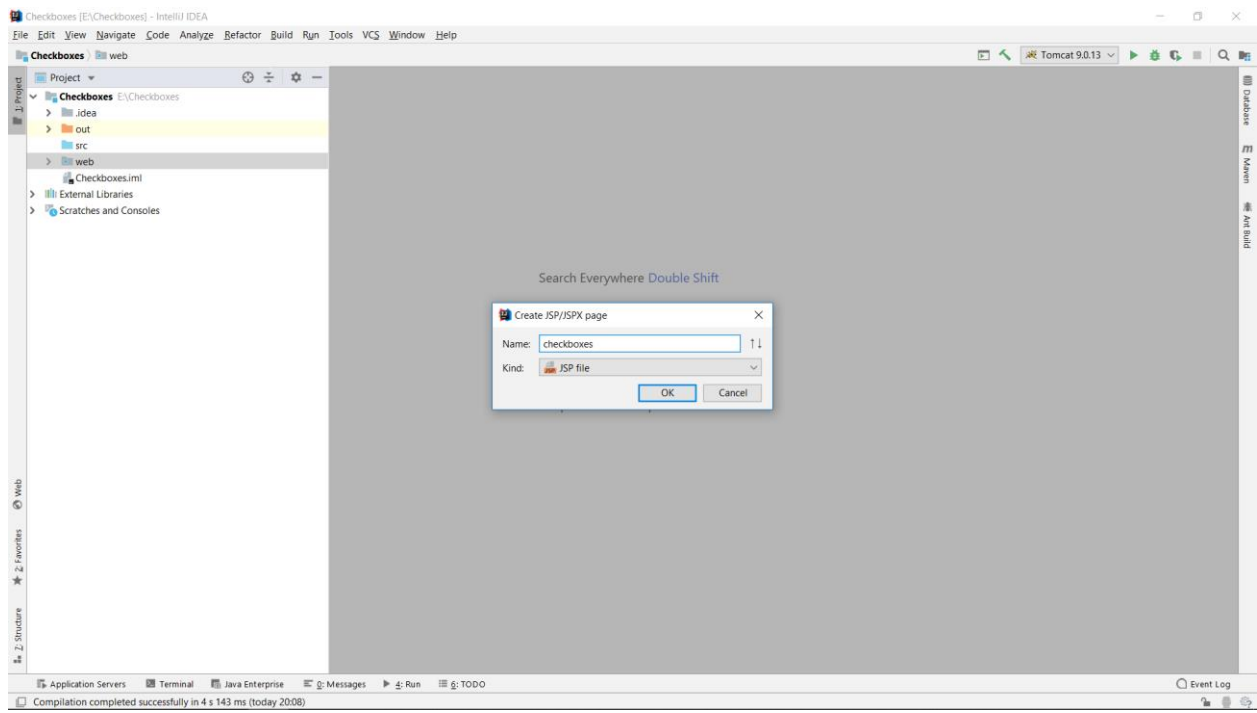

Рисунок 18 – Создание JSP-страницы

Итак, созданная JSP-страница показан на рисунке 19.

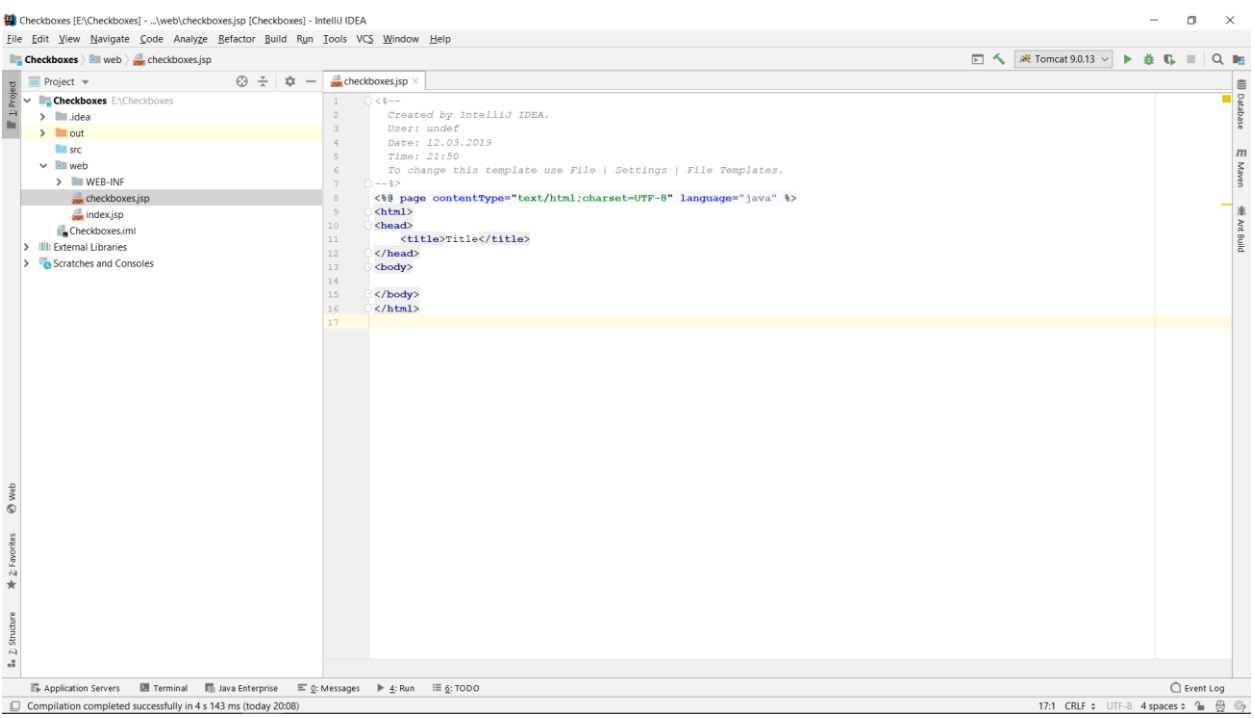

Рисунок 19 – Созданная **JSP-страница** 

Так как это обучение по установке и запуску, то мы не будем акцентировать внимание на решении данной задачи. Оно представлено на рисунке 20.

| Checkboxes [E:\Checkboxes]\web\checkl                                                                                                    | boxes.jsp [Checkboxes] - Ir          | elij IDEA                                                                                                    |       |                   | -        | ٥       | >     |
|----------------------------------------------------------------------------------------------------|--------------------------------------|----------------------------------------------------------------------------------------------------|-------|-------------------|----------|---------|-------|
| File Edit View Navigate Code Analyze           Edit View Navigate Code Analyze           Checkboxes         Image: Neb 2 and the code of the code of the co | p <u>R</u> efactor <u>B</u> uild Run | ools VC <u>S Wi</u> ndow <u>H</u> elp                                                                                                    | E 4   | R Tomcat 9.0.13 V | ►ă       | G. =    | Q     |
| t Project 🔻                                                                                                    | © ÷ ¢ −                              | 💏 checkboxes.jsp ×                                                                                                    |       |                   |          |         |       |
| <ul> <li>Unckloves EACheckboxes</li> <li>idea</li> <li>out</li> <li>src</li> <li>web</li> <li>WEB-INF</li> <li>checkboxes;pp</li> <li>index;pp</li> <li>checkboxes;inil</li> <li>in External Libraries</li> <li>Scratches and Consoles</li> </ul>                                                                                                    |                                      | <pre>(% taglb prefix="0" url="http://java.sun.com/jsp/jstl/core" %) (% taglb prefix="0" url="http://java.sun.com/jsp/jstl/core" %) (% the taglb prefix="0" url="http://java.sun.com/jsp/jstl/core" %) (% today) (% today</pre> | * \$> |                   |          |         |       |
| Ø web                                                                                                    |                                      |                                                                                                    |       |                   |          |         |       |
| * 2 favorites                                                                                                    |                                      |                                                                                                    |       |                   |          |         |       |
| ## _2. Structure                                                                                                    |                                      |                                                                                                    |       |                   |          |         |       |
| Application Servers I Terminal                                                                                                    | 🖬 Java Enterprise 🛛 🖃 0:             | lessages ▶ <u>4</u> : Run Ⅲ <u>6</u> : TODO                                                                                                    |       |                   |          | C Even  | t Log |
| Compilation completed successfully in 4 s                                                                                                    | 143 ms (today 20:08)                 |                                                                                                    |       | 9:8 CRLF = UT     | -8 4 spa | ces ¢ 🎧 | . @   |

Рисунок 20 – Решение задачи

Обратите внимание на то, что у нас появились ошибки. Дело в том, что не подключена библиотека тегов *JSTL*. Нам нужны две *.jar* библиотеки: библиотека самих тегов и их реализация, они доступны по следующим ссылкам соответственно:

https://mvnrepository.com/artifact/javax.servlet.jsp.jstl/javax.servlet.jsp.jstl-api/1.2.1

https://mvnrepository.com/artifact/org.glassfish.web/javax.servlet.jsp.jstl/1.2.1

Скачиваем данные библиотеки (вообще говоря, лучшее решение – это создать каталог *lib* в *WEB-INF*, куда и поместить данные библиотеки). Остается импортировать данные библиотеки. Как это делается показано на рисунке 21.

| Checkboxes [E:\Checkboxes]\web\ci                                       | neckboxes.jsp [Checkboxes] - I           | ntelliJ IDEA                                         |                                                                                | -        | ٥        | $\times$  |
|-------------------------------------------------------------------------|------------------------------------------|------------------------------------------------------|--------------------------------------------------------------------------------|----------|----------|-----------|
| <u>File</u> <u>E</u> dit <u>V</u> iew <u>N</u> avigate <u>C</u> ode Ana | ilyze <u>R</u> efactor <u>B</u> uild Run | <u>T</u> ools VC <u>S</u> <u>W</u> indow             | Help                                                                           |          |          |           |
| New                                                                     | >,                                       |                                                      | 🗉 🔨 📈 Tomcat 9.0.13 🗸 🕨                                                        | ₫ G      | = C      | λ 📭       |
| 🚔 Open                                                                  | ⊕ ÷ ✿ -                                  | deckboxes.jsp ×                                      |                                                                                |          |          | -         |
| Open URL                                                                |                                          | 1 <\$8 page (                                        | contentTypes"text/htsl: charset=UTF-R" pageEncodings"UTF-R" languages"iava" %> |          |          | 0 2       |
| Open <u>R</u> ecent                                                     | >                                        | 2 <%@ taglil                                         | b prefix="c" uri="http://java.sun.com/jsp/jstl/core" %>                        |          |          | taba      |
| Close Project                                                           |                                          | 3 C <html></html>                                    |                                                                                |          |          | se        |
| ✗ Settings Ctrl+Alt                                                     | +S                                       | 4 <body></body>                                      |                                                                                |          |          | m         |
| Project Structure Ctrl+Alt+Shift                                        | +S                                       | 6 (D)(C)                                             | <pre>n items="\$(paramvaides.subject)" Var="Value"&gt;</pre>                   |          |          | _ ₹       |
| Other Settings                                                          | >                                        | 7 O <td>ch&gt;</td> <td></td> <td></td> <td>Wen</td> | ch>                                                                            |          |          | Wen       |
| Import Settings                                                         |                                          | 8 O                                                  |                                                                                |          |          |           |
| Export Settings                                                         |                                          | 9 0                                                  |                                                                                |          |          | *         |
| Settings Repository                                                     |                                          |                                                      |                                                                                |          |          | nt BL     |
| Sync Settings to JetBrains Account                                      |                                          |                                                      |                                                                                |          |          | E.        |
| Export Project to Eclipse                                               |                                          |                                                      |                                                                                |          |          |           |
| Export to Zip File                                                      |                                          |                                                      |                                                                                |          |          |           |
| Save All Ctri-                                                          | +S                                       |                                                      |                                                                                |          |          |           |
| G Synchronize Ctrl+Alt                                                  | +Υ                                       |                                                      |                                                                                |          |          |           |
| Invalidate Caches / Restart                                             |                                          |                                                      |                                                                                |          |          |           |
| Export to HTML                                                          |                                          |                                                      |                                                                                |          |          |           |
|                                                                         |                                          |                                                      |                                                                                |          |          |           |
| Add to Favorites                                                        | >                                        |                                                      |                                                                                |          |          |           |
| File Encoding                                                           |                                          |                                                      |                                                                                |          |          |           |
| Remove BOM                                                              |                                          |                                                      |                                                                                |          |          |           |
| Associate with File Type                                                |                                          |                                                      |                                                                                |          |          |           |
| Line Separators                                                         | >                                        |                                                      |                                                                                |          |          |           |
| Make File Read-only                                                     |                                          |                                                      |                                                                                |          |          |           |
| Power Save Mode                                                         |                                          |                                                      |                                                                                |          |          |           |
| Exit                                                                    |                                          |                                                      |                                                                                |          |          |           |
| sat                                                                     |                                          |                                                      |                                                                                |          |          |           |
| ivori                                                                   |                                          |                                                      |                                                                                |          |          |           |
| 54 KA                                                                   |                                          |                                                      |                                                                                |          |          |           |
| *                                                                       |                                          |                                                      |                                                                                |          |          |           |
|                                                                         |                                          |                                                      |                                                                                |          |          |           |
| actur                                                                   |                                          |                                                      |                                                                                |          |          |           |
| ) Stri                                                                  |                                          |                                                      |                                                                                |          |          |           |
|                                                                         |                                          |                                                      |                                                                                |          |          |           |
| Application Servers III Terminal                                        | 🗖 Java Enterorisa 📃 🔿                    | Messages It d' Run                                   | III 6: TODO                                                                    | 0        | Event Lo | ~         |
| Configure project structure                                             | all save concerption and D               |                                                      | 98 (RIF ± 1/17-8 4                                                             | spaces # | 2        | 9<br>8 63 |

Рисунок 21 – Импорт библиотек

Заходим во вкладку *Libraries*, нажимаем на знак «+» и выбираем *Java* (рисунок 22).

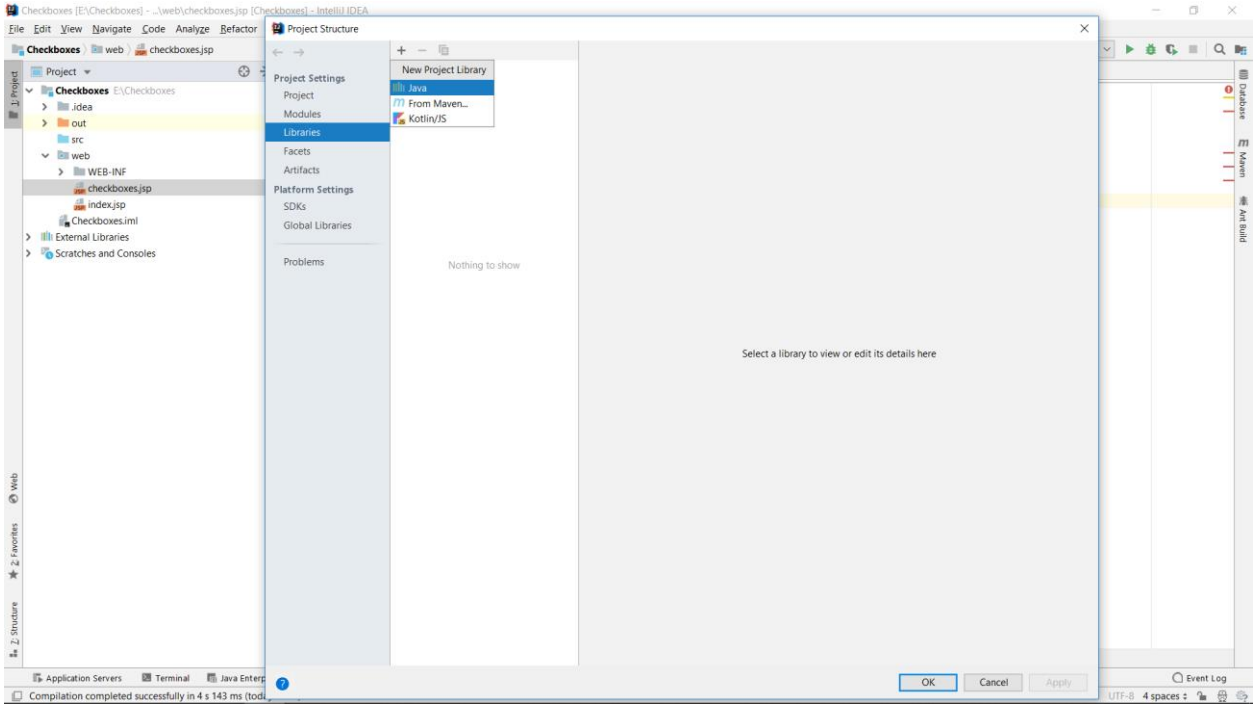

Рисунок 22 – Импорт библиотек

Появится окно, где нужно выбрать скачанные библиотеки. На рисунке 23 показан результат данных действий. Нажимаем *ОК*.

| 😫 Checkboxes [E:\Checkboxes]\web\check      |                          |              |                                                 |                        | - a ×                           |
|---------------------------------------------|--------------------------|--------------|-------------------------------------------------|------------------------|---------------------------------|
| <u>File Edit View Navigate Code Analyze</u> | Project Structure        |              |                                                 | ~                      |                                 |
| Eneckboxes > 🔤 web > 💏 checkboxes.jsp       | $\leftarrow \rightarrow$ | + - 12       | Name: jstl-api-1.2                              |                        | mcat 9.0.13 🗸 🕨 🍎 🕼 🔲 🔍 腑       |
| t Project 👻                                 | Project Settings         | Jsti-api-1.2 |                                                 |                        | *                               |
| Checkboxes E:\Checkboxes                    | Project                  |              | + + <sub>6</sub> + <u>-</u>                     |                        | 0 Ant                           |
| 🕂 > 🖿 .idea                                 | Modules                  |              | Classes                                         |                        | 2                               |
| > out                                       | Libraries                |              | E:\Checkboxes\web\WEB-INF\lib\jstl-api-1.2.jar  |                        |                                 |
| src 🖿                                       | Facets                   |              | E:\Checkboxes\web\WEB-INF\lib\jstl-impl-1.2.jar |                        | m                               |
| ✓ IIII web                                  | Artifacts                |              |                                                 |                        | Maw                             |
| > WEB-INF                                   | Platform Settings        |              |                                                 |                        | _ 3                             |
| checkboxes.jsp                              | SDKs                     |              |                                                 |                        |                                 |
| Checkboyes ind                              | Global Libraries         |              |                                                 |                        | Dat                             |
| External Libraries                          | $\sim$                   |              |                                                 |                        | abas                            |
| Scratches and Consoles                      | Problems ①               |              |                                                 |                        | •                               |
|                                             |                          |              |                                                 |                        |                                 |
|                                             | $\sim$                   |              |                                                 |                        |                                 |
|                                             |                          |              |                                                 |                        |                                 |
|                                             |                          |              |                                                 |                        |                                 |
|                                             |                          |              |                                                 |                        |                                 |
|                                             |                          |              |                                                 |                        |                                 |
|                                             |                          |              |                                                 |                        |                                 |
|                                             |                          |              |                                                 |                        |                                 |
|                                             |                          |              |                                                 |                        |                                 |
|                                             |                          |              |                                                 |                        |                                 |
|                                             |                          |              |                                                 |                        |                                 |
|                                             |                          |              |                                                 |                        |                                 |
| price                                       |                          |              |                                                 |                        |                                 |
| struct                                      |                          |              |                                                 |                        |                                 |
| 14                                          |                          |              |                                                 |                        |                                 |
|                                             |                          |              |                                                 |                        |                                 |
| se                                          |                          |              |                                                 |                        |                                 |
| work                                        |                          |              |                                                 |                        |                                 |
| 2<br>81                                     |                          |              |                                                 |                        |                                 |
| *                                           |                          |              |                                                 |                        |                                 |
| -Q-                                         |                          |              |                                                 |                        |                                 |
| 8                                           |                          |              |                                                 |                        |                                 |
|                                             |                          |              | r                                               | OK Cancel Apply        | 0.0                             |
| i≣ <u>6</u> : TODO II Application Servers   | •                        |              | l                                               | OK Cancel <u>Apply</u> | C Event Log                     |
| D                                           |                          |              |                                                 |                        | 9:8 CRLF 🗢 UTF-8 4 spaces 🕈 🎦 💮 |

Рисунок 23 – Импорт библиотек

Видим, что появилась проблема. Для ее разрешения переходим во вкладку *Artifacts*, нажимаем *Fix* и добавляем библиотеку в артефакт, как показано на рисунке 24. Нажимаем *OK*. Проблема должна исчезнуть.

| 😫 Checkboxes [E:\Checkboxes]\web\checkboxes |                          | CU554                   |                                                           |                                     |                 |                       |             |          | $\times$ |
|---------------------------------------------|--------------------------|-------------------------|-----------------------------------------------------------|-------------------------------------|-----------------|-----------------------|-------------|----------|----------|
| File Edit View Navigate Code Analyze        | Project Structure        |                         |                                                           |                                     | ×               |                       |             |          |          |
| Checkboxes > 🔤 web > 🚛 checkboxes.jsc       | $\leftarrow \rightarrow$ | + - @                   | Normal Charles and and                                    | Torres A Mich Application Fordering |                 | mcat 9.0.13 🗸 🕨       | ă G         | = Q      | 11       |
| n Project w                                 | Project Settings         | Checkboxes:war exploded | Name: Checkboxes:war exploded                             | Type: Sweb Application: Explode     | :a ~            |                       |             |          |          |
| De Floject +                                | Project                  |                         | Output directory: E\Checkhoves\out\artifacts\Checkho      | oxes war exploded                   | =               |                       |             |          | s 2      |
| A Checkboxes Elycheckboxes                  | Modules                  |                         |                                                           | oxes_mai_explored                   |                 |                       |             |          | 1 2      |
| out                                         | Librarian                |                         | Include in project build                                  |                                     |                 |                       |             |          | đ        |
| src                                         | Consta                   |                         | Output Layout Validation   Pre-processing   Post-proce    | essing Maven                        |                 |                       |             |          | m        |
| ✓ 🖾 web                                     | Facels                   |                         | Bs II +, − 42 ∧ ×                                         | Available Elements 🕜                |                 |                       |             |          | - 3      |
| > WEB-INF                                   | Artifacts                |                         | <output root=""></output>                                 | Checkboxes                          |                 |                       |             |          | Ven      |
| checkboxes.jsp                              | Platform Settings        |                         | > WEB-INF                                                 |                                     |                 |                       |             |          |          |
| index.jsp                                   | SDKs                     |                         | Checkboxes' module: 'Web' facet resources                 |                                     |                 |                       |             |          |          |
| Checkboxes.iml                              | Global Libraries         |                         |                                                           |                                     |                 |                       |             |          | atab     |
| Illi External Libraries                     | -                        |                         |                                                           |                                     |                 |                       |             |          | ase      |
| Scratches and Consoles                      | Problems 1               |                         |                                                           |                                     |                 |                       |             |          |          |
|                                             |                          |                         |                                                           |                                     |                 |                       |             |          |          |
|                                             |                          |                         |                                                           |                                     |                 |                       |             |          |          |
|                                             |                          |                         |                                                           |                                     |                 |                       |             |          |          |
|                                             |                          |                         |                                                           |                                     |                 |                       |             |          |          |
|                                             |                          |                         |                                                           |                                     |                 |                       |             |          |          |
|                                             |                          |                         |                                                           |                                     |                 |                       |             |          |          |
|                                             |                          |                         |                                                           |                                     |                 |                       |             |          |          |
|                                             |                          |                         |                                                           |                                     |                 |                       |             |          |          |
|                                             |                          |                         |                                                           |                                     |                 |                       |             |          |          |
|                                             |                          |                         |                                                           |                                     |                 |                       |             |          |          |
|                                             |                          |                         |                                                           |                                     |                 |                       |             |          |          |
|                                             |                          |                         |                                                           |                                     |                 |                       |             |          |          |
| ture                                        |                          |                         |                                                           |                                     |                 |                       |             |          |          |
| Struc                                       |                          |                         |                                                           |                                     |                 |                       |             |          |          |
| 44                                          |                          |                         |                                                           |                                     |                 |                       |             |          |          |
|                                             |                          |                         |                                                           |                                     |                 |                       |             |          |          |
| se                                          |                          |                         |                                                           |                                     |                 |                       |             |          |          |
| NOL                                         |                          |                         |                                                           |                                     |                 |                       |             |          |          |
| 2                                           |                          |                         |                                                           |                                     |                 |                       |             |          |          |
| *                                           |                          |                         |                                                           |                                     |                 |                       |             |          |          |
| 2                                           |                          |                         | Show content of elements                                  |                                     | -               |                       |             |          |          |
| w.                                          |                          |                         | A Library 'istl-api-1.2' required for module 'Checkboxes' | is missing from the artifact        | Fix             |                       |             |          |          |
| 8                                           |                          |                         | _ ,, , , , , , , , , , , , , , , , , ,                    |                                     | Add 'jstl-api-' | 1.2' to the artifact  |             |          |          |
| ≣ <u>6</u> : TODO ■ Application Servers     | 0                        |                         |                                                           | OK Cancel                           | Change jett-a   | ni-12' scope to Tes   | C           | Event Lo | 9        |
| 0                                           |                          |                         |                                                           |                                     | Change 'jstl-a  | pi-1.2' scope to 'Pro | vided' aces | ÷ 1∎ €   | 2 3      |

Рисунок 24 – Решение проблемы

На рисунке 25 показано, что ошибки, которые возникали раньше, больше не появляются.

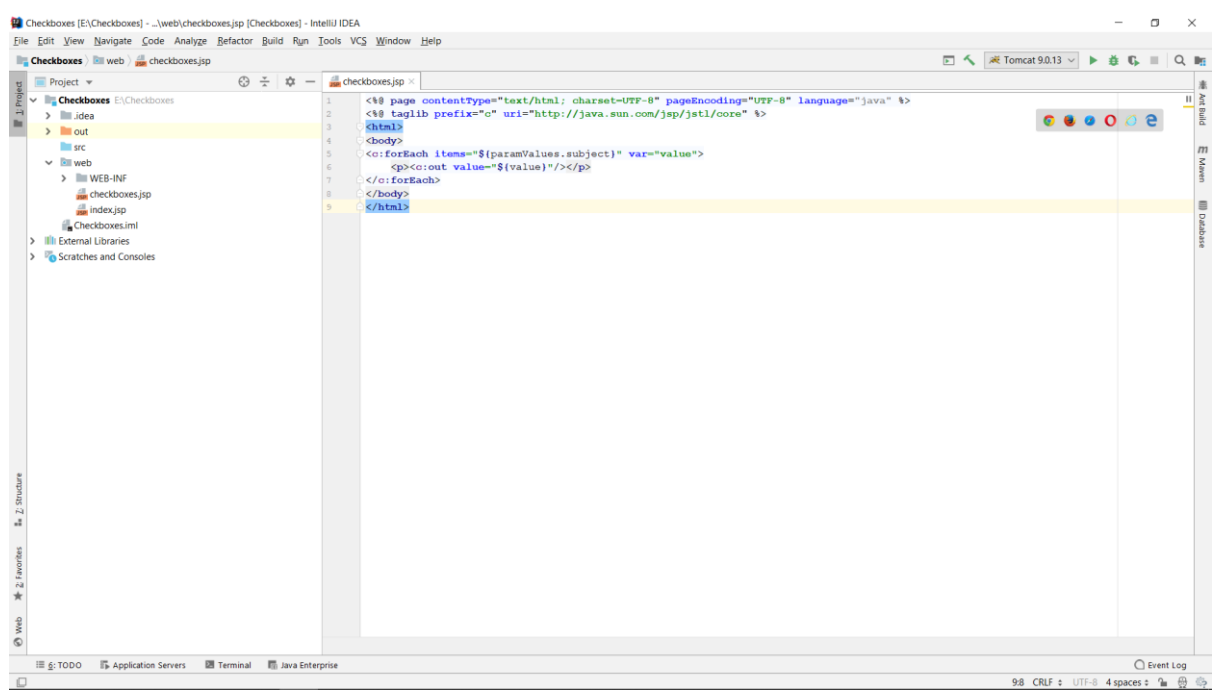

Рисунок 25 – Корректная JSP-страница

Также в задаче сказано, что имеется и исходный *HTML-файл*, где пользователь будет выбирать предметы и нажимать на кнопку отправить. Скачиваем его и помещаем в наш проект – каталог web (рисунок 26). Также важно заметить, что у тега *<form>* определены два атрибута: action и method. Атрибут action определяет адрес (в данном случае JSP-cmpaницa index.jsp), куда будет отправлена форма, а атрибут method определяет метод передачи параметров запроса.

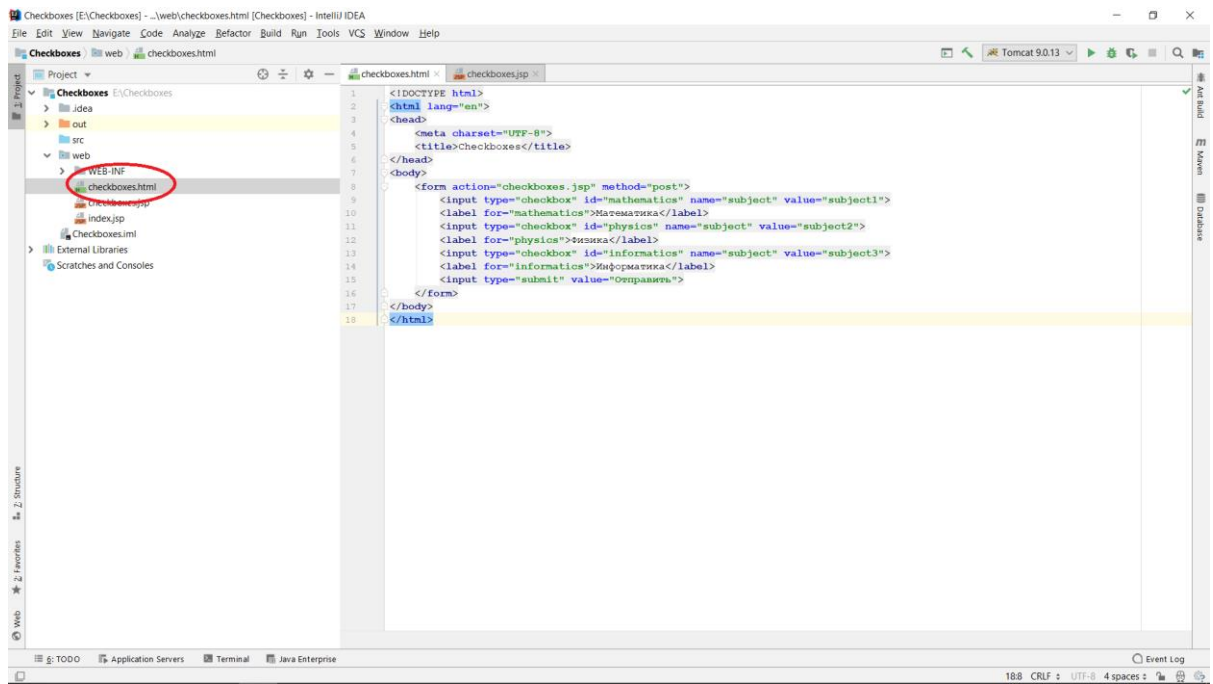

Рисунок 26 – Добавление HTML-файла

Запускаем проект (рисунок 27).

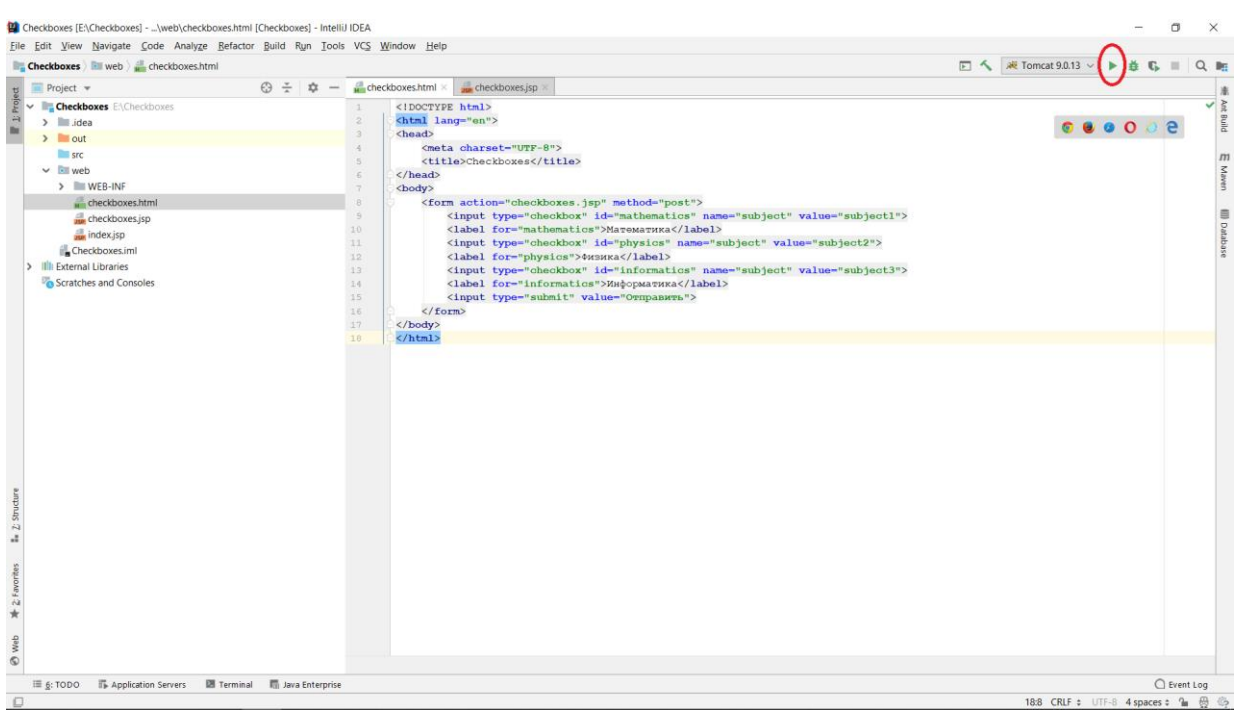

Рисунок 27 – Запуск проекта

После нескольких секунд ожидания автоматически откроется браузер. Вероятно, вы увидите запись *\$END\$*. Это открывается страница *index.jsp* при запуске, поэтому введите *URL* самостоятельно, как показано на рисунке 28. Результаты работы *HTML-страницы* и *JSP-страницы* показаны на рисунках 28 и 29 соответственно.

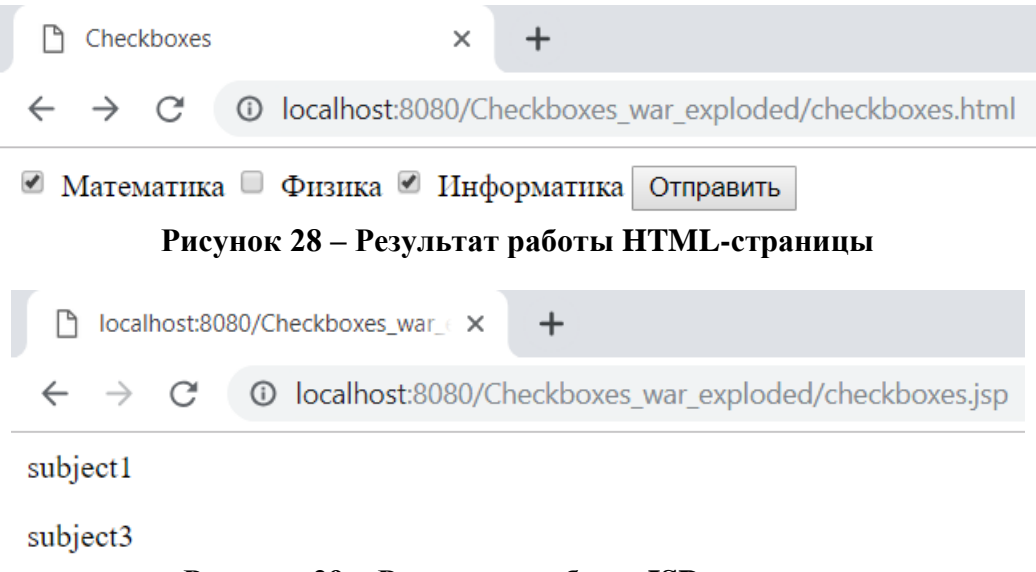

## Рисунок 29 – Результат работы JSP-страницы

Если нужно избавиться от имени артефакта в строке URL, то нужно проделать следующие действия (в данном случае артефакт имеет имя *Checkboxes\_war\_exploded*). Нажимаем *Edit Configurations...*, как показано на рисунке 30.

| Checkboxes [E:\Checkboxe                                                                                                    | ]\web\checkboxes.html [Che                                                   | ckboxes] - IntelliJ IDEA                                                                                                    |                                                                                                    |                            |                      | -          | σ       | ×                                  |
|----------------------------------------------------------------------------------------------------|------------------------------------------------------------------------------|----------------------------------------------------------------------------------------------------|----------------------------------------------------------------------------------------------------|----------------------------|----------------------|------------|---------|------------------------------------|
| Eile Edit View Navigate                                                                                                    | <u>C</u> ode Analy <u>z</u> e <u>R</u> efactor <u>B</u> u<br>checkboxes.html | iild R <u>u</u> n <u>T</u> ools VC <u>S</u>                                                                                                    | <u>Window</u> Help                                                                                                    |                            | antomical 9.0.15     | <b>ä</b> G |         | Q. 🛤                               |
| ts Project *                                                                                                    | G                                                                            | ÷ ¢ - 4d                                                                                                    | eckboxes.html × 🙀 checkboxes.jsp ×                                                                                                    |                            | Edit Configurations) |            |         |                                    |
| Checkboxes EVALUATE Control Control | html<br>jsp<br>ples                                                          | 1<br>2<br>3<br>4<br>5<br>6<br>7<br>7<br>8<br>5<br>10<br>11<br>12<br>2<br>3<br>14<br>14<br>15<br>16<br>7<br>20<br>20<br>20<br>20<br>20<br>20<br>20<br>20<br>20<br>20<br>20<br>20<br>20 | <pre>(IDOCTYPE html) (head) (dead) (mota charset="UTF-8"&gt; (diloctive html) (dead) (dead) (dody) (form action="checkboxes.jsp" method="post"&gt; (diput type="checkbox" id="mathematics" name="subject" value="sub (label for="mathematics"&gt;Marewaruta/label&gt; (label for="mathematics"&gt;Marewaruta/label&gt; (label for="mathematics"&gt;Marewaruta/label&gt; (label for="mathematics"&gt;Marewaruta/label&gt; (label for="mathematics"&gt;Marewaruta/label&gt; (label for="mathematics"&gt;Marewaruta/label&gt; (label for="mathematics"&gt;Marewaruta/label&gt; (label for="mathematics"&gt;Marewaruta/label&gt; (label for="mathematics"&gt;Marewaruta/label&gt; (label for="mathematics"&gt;Marewaruta/label&gt; (label for="mathematics"&gt;Marewaruta/label&gt; (label for="mathematics"&gt;Marewaruta/label&gt; (label for="mathematics")&gt;Marewaruta/label&gt; (label for="mathematics"&gt;Marewaruta/label&gt; (label for="mathematics")&gt;Marewaruta/label&gt; (label for="mathematics"&gt;Marewaruta/label&gt; (label for="mathematics")&gt;Marewaruta/label&gt; (label for="mathematics")&gt;Marewaruta/label&gt; (label for="mathematics")&gt;Marewaruta/label&gt; (label for="mathematics")&gt;Marewaruta/label&gt; (form) (form) (form) (form)</pre> | /ject1"><br>2"><br>ject3"> | A Tome YUU Y         |            |         | Aver Build En Marven IIII Database |
| In 2 Studure                                                                                                    |                                                                              |                                                                                                    |                                                                                                    |                            |                      |            |         |                                    |
| * 2 favorites                                                                                                    |                                                                              |                                                                                                    |                                                                                                    |                            |                      |            |         |                                    |
| Ø web                                                                                                    |                                                                              |                                                                                                    |                                                                                                    |                            |                      |            |         |                                    |
| ≣ <u>6</u> : TODO ■ Applic                                                                                                    | ition Servers 🛛 🕅 Terminal 🛛                                                 | 🖥 Java Enterprise                                                                                                    |                                                                                                    |                            |                      | (          | ) Event | Log                                |
| 0                                                                                                    |                                                                              | (a.                                                                                                    |                                                                                                    |                            | 18:8 CRLF \$ UTF-8   | 4 spaces   | : 🗎     | 0                                  |

Рисунок 30 – Настройка конфигураций

Переходим во вкладку *Deployment*, где в поле *Application context* выбираем пустую строку. Нажимаем *OK* (рисунок 31).

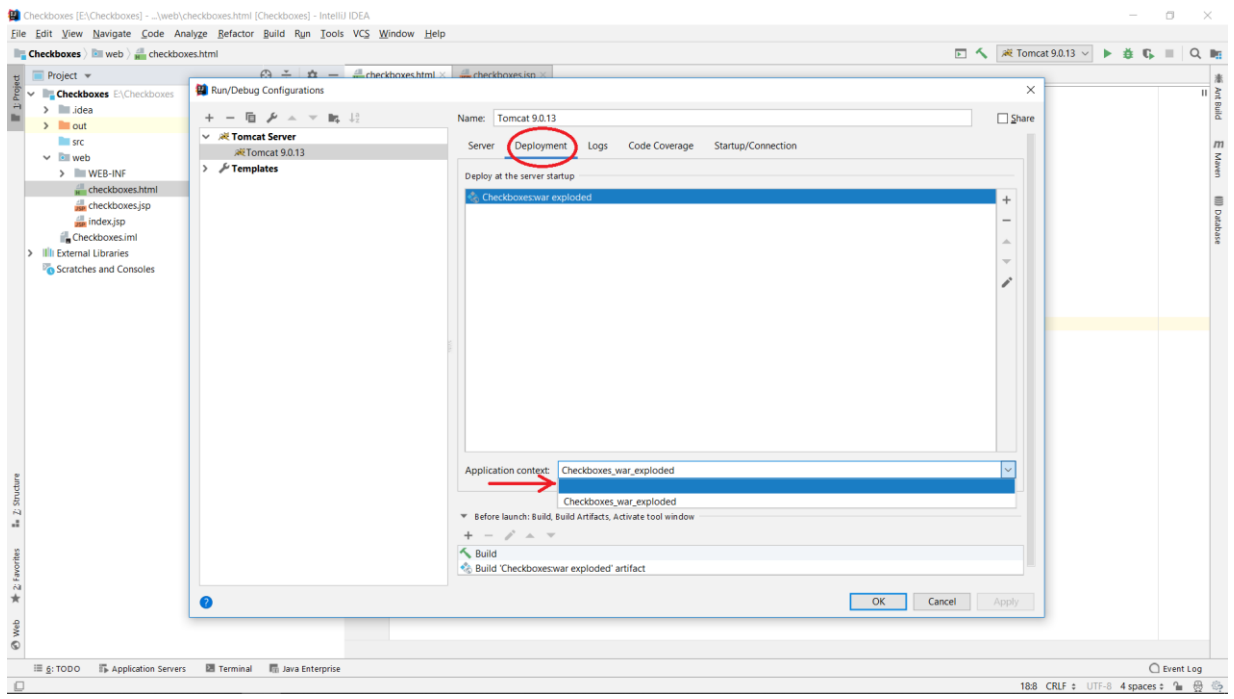

Рисунок 31 – Выбор контекста

После привычного запуска и ожидания получим результаты, которые представлены на рисунках 32 и 33 (обратите внимание на *URL*, имя артефакта уже не указывается).

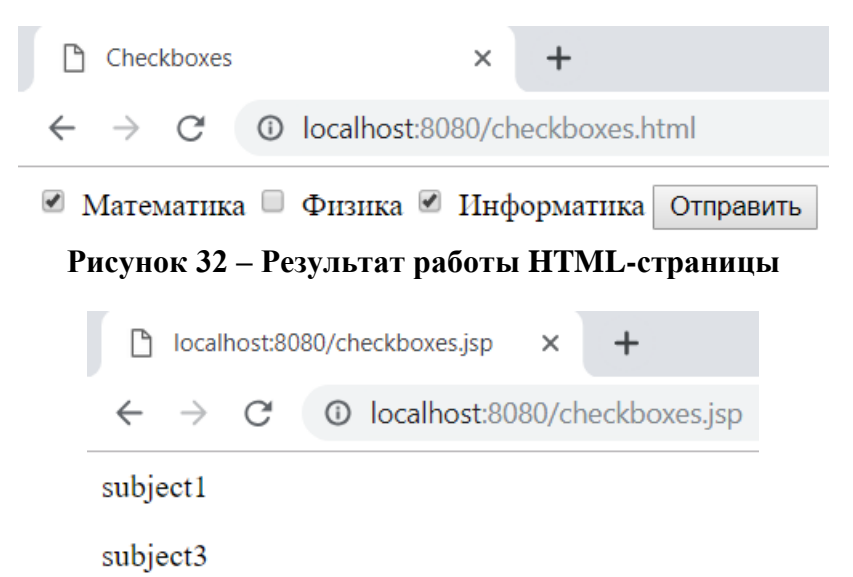

Рисунок 33 – Результат работы JSP-страницы